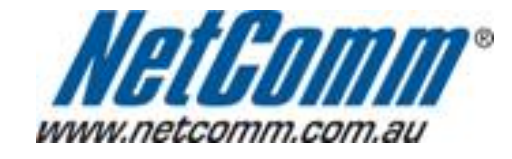

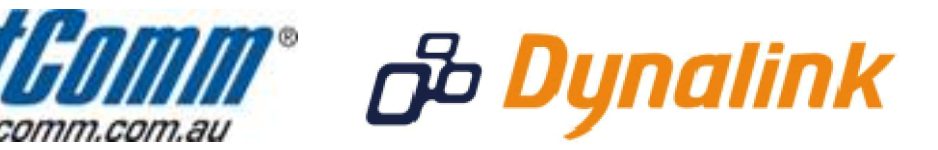

## Remote Administration Setup (3G9WB)

## **Remote Administration:**

Remote administration allows you to access the modem / router / VOIP ATA configuration page from a computer connected to the internet.

This can also be used to enable your ISP (Internet Service Provider) to check your settings if you experience connection issues.

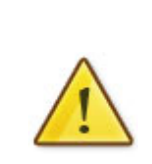

In the case of a VOIP ATA, you would also need to create a "**Port Forwarding**" rule on your modem / router for port 80 (or the applicable remote administration access port) pointing to your VOIP ATA's IP address.

If your modem / router is a NetComm or Dynalink unit, please see the appropriate "**Port Forwarding**" support document for assistance with adding this rule.

Before enabling remote access to your modem, we recommend changing the username and password required to login.

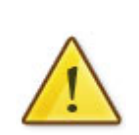

Please see our **"Changing the default username and password**" document for assistance with this.

You can also limit access to a specific IP or subnet (\*)

This will prevent unauthorised access to your modem.

\* - If supported by your model of modem / router.

## **Enabling Remote Administration**

This guide will take you through the steps required to enable remote administration access to your modem / router / VOIP ATA.

- 1. Open your web browser and go to the address <u>http://10.0.0.138</u>, using **admin** as the username and password.
- 2. Hover your mouse over the "**Advanced Settings**" menu at the top of the page, and then move it to "Access Control".
- Click on "Services".
  Ensure the "Enable" checkbox is TICKED in the "WAN" section.

| BIGPOND <sup>®</sup> 7.2 Home Network Gateway                                                                                                    |                                                                                                    |                                                                                                    |                                                                                                |                                                                                                    |                                                                                                    |                          |
|----------------------------------------------------------------------------------------------------|----------------------------------------------------------------------------------------------------|----------------------------------------------------------------------------------------------------|------------------------------------------------------------------------------------------------|----------------------------------------------------------------------------------------------------|----------------------------------------------------------------------------------------------------|--------------------------|
| Summary                                                                                                    | Next G <sup>™</sup> Settings                                                                                                    | Wi-Fi                                                                                                    | Ad                                                                                             | vanced Settings                                                                                                    | Diagnostics                                                                                                    |                          |
| Note: These settings<br>you can reset the Gal<br>labelled 'Reset'. Pres-<br>your kit again once yo<br>Advanced Settings<br>A Service Control List<br>The following ports a<br>management purpose | are for advanced users.<br>teway back to default sett<br>s and hold the reset butto<br>ou reset the Gateway.<br><b>S &gt; Access Control &gt; S</b><br>t ("SCL") enables or disab<br>re not recommended for 1<br><b>e in some particular case</b> | Ve recommend th<br>ngs. To do this, ir<br>n till the power lig<br>ervices<br>les services from<br>HTTP remote mar<br>(21, 2121, 22, 22) | at you do no<br>isert a pointe<br>ht starts flas<br>being used.<br>iagement in<br>22, 23, 2323 | t change it if you ar<br>d object (like a stra<br>hing - then release<br>case conflict with th<br>.69, 6969, 161, 161 | re unsure of what you are doing. If you do run into pr<br>aightened paperclip) into the hole at the back of the<br>the button.You will need to run the Install CD that ca<br>nem for other<br>116) | oblen<br>Gatew<br>ame in |
|                                                                                                    |                                                                                                    | Services                                                                                                    | LAN                                                                                            | WAN                                                                                                    |                                                                                                    |                          |
|                                                                                                    |                                                                                                    | FTP                                                                                                    | 🗹 Enable                                                                                       | Enable                                                                                                    |                                                                                                    |                          |
|                                                                                                    |                                                                                                    | HTTP                                                                                                    | 🗹 Enable                                                                                       | 🗹 Enable 80                                                                                                    | port                                                                                                    |                          |
|                                                                                                    |                                                                                                    | ICMP                                                                                                    | Enable                                                                                         | Enable                                                                                                    |                                                                                                    |                          |
|                                                                                                    |                                                                                                    | SNMP                                                                                                    | 💌 Enable                                                                                       | Enable                                                                                                    |                                                                                                    |                          |
|                                                                                                    |                                                                                                    | SSH                                                                                                    | 🗹 Enable                                                                                       | 🔲 Enable                                                                                                    |                                                                                                    |                          |
|                                                                                                    |                                                                                                    | TELNET                                                                                                    | 🗹 Enable                                                                                       | 🔲 Enable                                                                                                    |                                                                                                    |                          |
|                                                                                                    |                                                                                                    | TETP                                                                                                    | 🗹 Enable                                                                                       | 🔲 Enable                                                                                                    |                                                                                                    |                          |
|                                                                                                    |                                                                                                    |                                                                                                    | Sav                                                                                            | re/Apply                                                                                                    |                                                                                                    |                          |

5. Click "Save/Apply" to save this change.

You should now be able to access your modem via the address: http://<your external IP address>

You can find your IP address by going to <a href="http://www.whatip.com/">http://www.whatip.com/</a>.